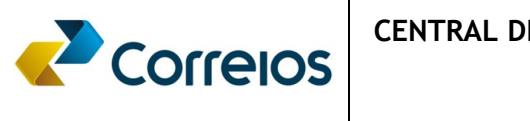

# idCorreios – Segurança de Acesso ao Portal dos Correios MANUAL DO USUÁRIO

2015

## Apresentação:

O idCorreios é um mecanismo de autenticação e autorização única de usuários para acesso ao Portal Correios e seus serviços. O serviço é disponibilizado gratuitamente pelos Correios para os clientes e usuários do seu site internet e permite acesso seguro e padronizado, eliminando a necessidade de se informar um login e uma senha para cada serviço utilizado. O idCorreios é constituído de um identificador alfanumérico e uma senha, definidos pelo usuário.

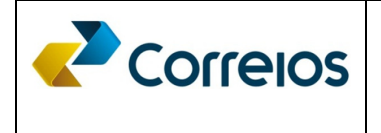

3

| Funcionalidade do idCorreios                                                | 4  |
|-----------------------------------------------------------------------------|----|
| Acesso ao idCorreios                                                        | 5  |
| Cadastro idCorreios Pessoa Jurídica                                         | 6  |
| Como solicitar acesso ao SFE - Site de Fatura Eletrônica à Pessoa Jurídica  | 10 |
| Cadastrar o idCorreios dos Gestores de Centros de Custos como Pessoa Física | 10 |
| Acessar o sistema de Segurança dos Correios idCorreios                      | 13 |
| Como vincular a pessoa física a pessoa jurídica                             | 15 |
| Conceder permissão de acesso ao sistema SFE à Pessoa Física                 | 18 |
| Pessoa Física – Aceitar permissão de acesso ao sistema SFE                  | 22 |
| Acesso ao SFE – Site de Faturas Eletrônicas                                 | 23 |
| Identificação e vinculação do usuário                                       | 24 |
| Vincular contrato ao usuário                                                | 26 |
| Vincular Centro de Custos                                                   | 27 |

## Funcionalidade do idCorreios

#### Cadastramento de Usuários:

Funcionalidade que permite a inclusão no idCorreios de informações relativas a pessoas físicas, pessoas jurídicas, estrangeiros residentes no Brasil e estrangeiros residentes no exterior.

#### Delegação:

Funcionalidade que permite a uma pessoa jurídica cadastrada no idCorreios delegar a outra pessoa jurídica ou pessoa física os seus direitos de acesso a determinados sistemas e funcionalidades nos sistemas dos Correios.

#### Autenticação:

> Funcionalidade que permite a autenticação de Usuário no idCorreios.

#### Autorização:

Funcionalidade que permite a autorização de um determinado idCorreios já autenticado com acesso a serviços e funcionalidades nos sistemas dos Correios.

# **idCorreios**

### Acesso ao idCorreios.

A identidade do usuário e senha é indispensável para acesso aos sistemas corporativo dos Correios, consistindo aspecto de qualificação de segurança a adequada guarda e manuseio da identidade e senha, bem como, o procedimento de efetuar *Logoff* quando não estiver em uso ou em intervalos prolongados.

Para o primeiro acesso, entrar na página dos Correios por meio do link: https://apps.correios.com.br/idCorreios, onde será aberto a página do idCorreios. Como você ainda não possui cadastro, clicar na opção <u>"Cadastre-se aqui</u>", Nesse momento, será aberto uma página para preenchimento dos dados necessários para confirmação e validação do cadastro.

| Correios                                                                                                    | Sobre o idCorreios Portal                                                                  | Correios Fale com os Correios               |
|----------------------------------------------------------------------------------------------------|--------------------------------------------------------------------------------------------|---------------------------------------------|
| idCorreios                                                                                                    |                                                                                            | idCorreios ( ou e-mail )                    |
| idCorreios é um mecanismo de autenticaç<br>usuários para acesso ao Portal Correios e se                                                                                    | ão e autorização única de<br>us serviços.                                                  |                                             |
| O serviço é disponibilizado gratuitament<br>clientes e usuários do seu site internet e<br>padronizado, eliminando a necessidade de s<br>senha para cada serviço utilizado. | e pelos Correios para os<br>e permite acesso seguro e<br>se informar um <i>login</i> e uma | Senha:                                      |
| O idCorreios é constituído de um identific<br>senha, definidos pelo usuário.                                                                                               | cador alfanumérico e uma                                                                   | Entrar                                      |
| <ul> <li>Mais informações sobre o idCorreios</li> <li>Conheça o Termo de uso do serviço e priva</li> <li>Para dúvidas, sugestões, elogios ou reclama</li> </ul>            | cidade digital.<br>ações, Fale com os Correios.                                            | Ainda não possui conta?<br>Cadastre-se aqui |
| Termos de uso do serviço e privacida<br>Secure<br>GlobalSign                                                                                                    | ade digital - © Copyright 2015 Cor                                                         | reios - Todos os direitos reservados        |

Para acesso ao SFE – Site de Faturas Eletrônica, torna-se necessário que o cliente efetue o cadastro no idCorreios, com o objetivo de dar permissão de acesso com segurança, criando uma identidade que possibilitará navegar nos mais variados sistemas disponibilizados no Portal dos Correios.

O acesso inicial deve ser realizado pelo gestor do contrato com os Correios que será o responsável pelo monitoramento das faturas emitidas. Para isso o cadastro inicial será sempre pelo CNPJ da Matriz da empresa detentora de contrato comercial com os Correios.

No primeiro acesso ao idCorreios, será solicitado os dados da empresa, que deverá ser preenchido visando a validação e confirmação dos dados de cadastro que permitirá acesso ao SFE – Site de Faturas Eletrônica.

Será apresentada a tela abaixo, na qual deverá ser selecionada a opção "Pessoa Jurídica", sempre no primeiro acesso, e depois clicar em prosseguir:

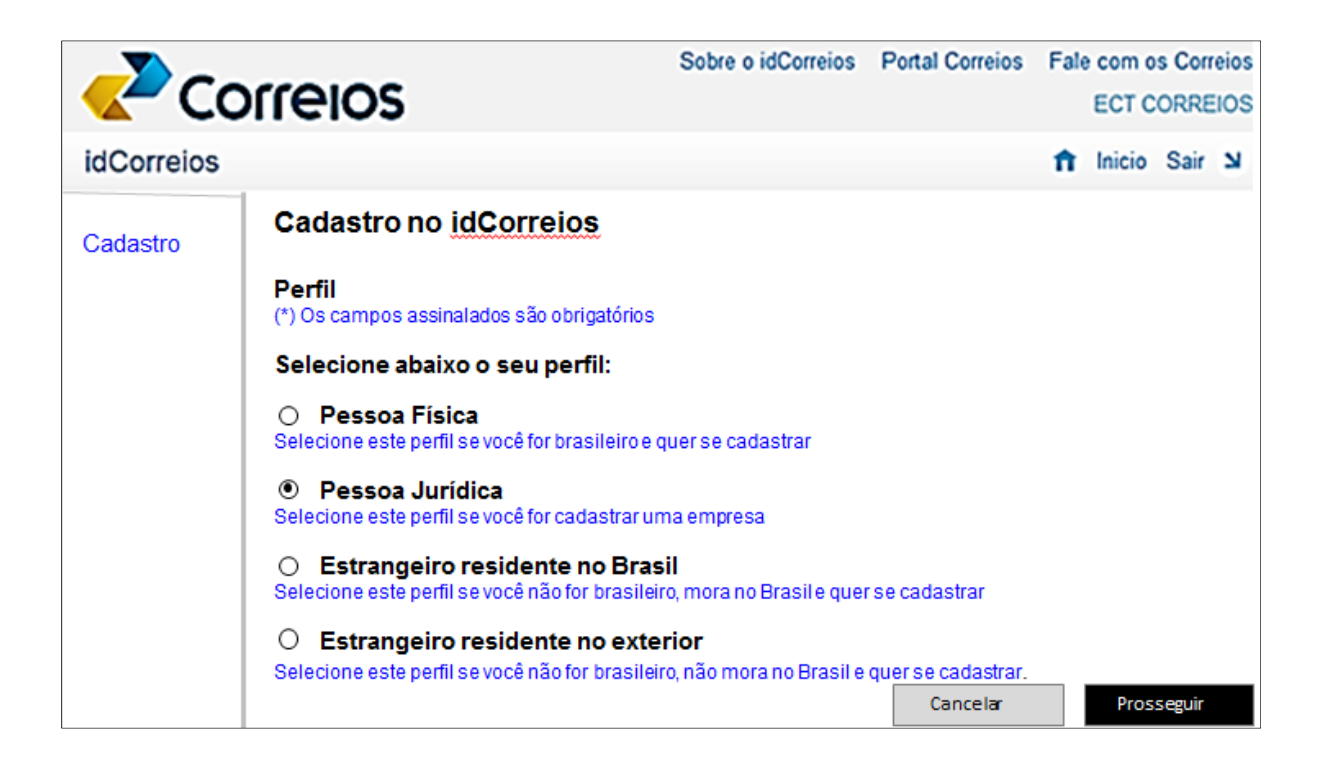

7

#### idCorreios

Após clicar em prosseguir, e selecionado o tipo de perfil de cadastro, nesse caso pessoa jurídica, preencher o formulário de cadastro, atentando-se para os campos obrigatórios assinalados com asterisco (\*), ressaltando que ao término do preenchimento do formulário você receberá e-mail com a confirmação do cadastro para validação.

Observação: No campo idCorreios será solicitado o nome que será dado ao seu Login de acesso. No caso de pessoa jurídica sugerimos utilizar o CNPJ da empresa, facilitando como lembrete em futuros acessos.

| Cadastro no idCorreios                                                                                       |
|----------------------------------------------------------------------------------------------------|
| Dados cadastrais - Pessoa Jurídica                                                                           |
| (*) Os campos assinalados são obrigatórios                                                                   |
| CNPJ: *                                                                                                    |
|                                                                                                    |
| Razão social: *                                                                                              |
|                                                                                                    |
| Nome fantasia: *                                                                                             |
|                                                                                                    |
| Inscrição Estadual: *                                                                                        |
|                                                                                                    |
| E-mail: *                                                                                                    |
|                                                                                                    |
| Redigite o e-mail: *                                                                                         |
|                                                                                                    |
| E-mail alternativo:                                                                                          |
| Este enderese é usado para autenticar a sua conta no caso de vosê encentrar problemas de acesso a sua conta  |
| Este endereço e usado para adtenticar a sua conta no caso de voce encontrar problemas de acesso a sua conta. |
| Dados de acesso                                                                                              |
| (*) Os campos assinalados são obrigatórios                                                                   |
| idCorreios (8 a 15 caracteres): *                                                                            |
|                                                                                                    |
| O locorreios e o seu nome de usuario (identificação) para acessar os serviços dos correios.                  |
| Senha de acesso (8 a 15 caracteres): *                                                                       |
|                                                                                                    |
| Recomendamos que a sua senha sela formada por letras, numeros e caracteres especials.                        |

| Olá, ventisilva !                                                                                                    |
|----------------------------------------------------------------------------------------------------|
| Inclusão realizada com sucesso.                                                                                                    |
| O idCorreios <b>ventisilva</b> foi criado e está vinculado aos dados abaixo:                                                                                                    |
| Dados cadastrais<br>idCorreios: ventisilva<br>Razão social:<br>Nome fantasia:<br>CNPJ/Identificador:<br>Inscrição Estadual:<br>E-mail:@<br>E-mail alternativo:@                                              |
| Endereço principal                                                                                                    |
| Identificação do endereço: minha casa<br>País: Brasil<br>Código Postal:<br>Endereço:<br>Número:<br>Complemento:<br>Bairro: Farol<br>Cidade: Maceió<br>UF/Estado/Provi<br>Telefone fixo:<br>Telefone celular: |

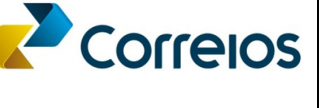

Será enviado e-mail automático para o e-mail cadastrado inicialmente (e-mail principal e opcional) pelo usuário.

De: <u>idcorreios@idcorreios.com.br</u> [mailto: <u>idcorreios@idcorreios.com.br</u>] Enviada em: terça-feira, 2 de junho de 2015 14:35 Para:ect

Assunto: idCorreios – Confirmação de Cadastro

#### **IdCorreios**

#### Cadastro realizado com sucesso!

#### Prezado(a) EMPRESA BRASILEIRA DE CORREIOS E TELÉGRAFOS

Informamos que o idCorreios ventisilva foi criado e que está vinculado aos dados abaixo:

#### Dados cadastrais

#### ventisilva

Razão social: ..... Nome fantasia: ..... CNPJ/Identificador: ..... Inscrição Estadual: ..... E-mail: ....@... E-mail alternativo:......@....

#### Endereço principal

minha casa Rua Faro 57.0 Mac 11 3 11.6

Com o idCorreios você poderá acessar todos os sistemas dos Correios com um único usuário e uma única senha. Use o seu idCorreios e a senha para acessar Suas preferencias no Portal Correios, seu catálogo de endereços, fazer compras no Correios Shopping, usar a Encomenda pré-paga ou qualquer serviço que oferecemos.

Não responda a esta mensagem. E-mails enviados para este endereço não podem ser respondidos.

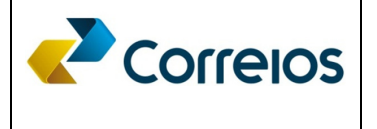

# Como solicitar acesso ao SFE – Site de Fatura Eletrônica à Pessoa Jurídica

Após a realização do cadastro da empresa no idCorreios, você receberá a confimação de autorização de acesso ao SFE em até 24 horas contados a partir do Cadastro.

# Cadastrar o idCorreios dos Gestores de Centros de Custos como Pessoa Física.

O cadastro de pessoa física refere-se aos usuários que possuem permissão para acesso ao SFE – Site de Fatura Eletrônica, com o objetivo de gerir os resultados das faturas, especificamente para um determinado Centro de Custo, ou seja, o Gestor do Contrato, cadastrado como pessoa jurídica, poderá delegar permissão de visualização das faturas emitidas para o seu contrato, concedendo acesso restrito a algum centro de custo ou geral (visualização total das faturas do contrato).

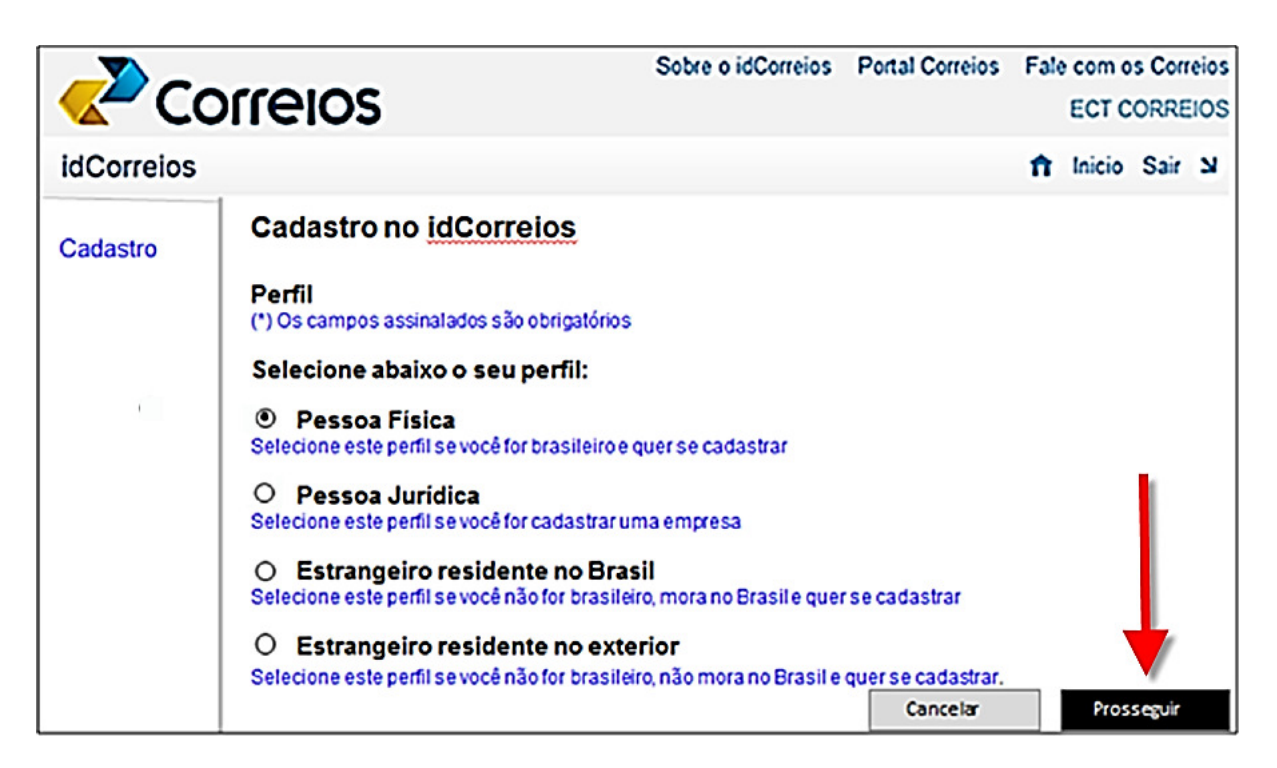

Após clicar em **prosseguir** e selecionado o tipo de perfil de cliente, nesse caso, pessoa fisica, preencher o formulário de cadastro, atentando-se para os campos

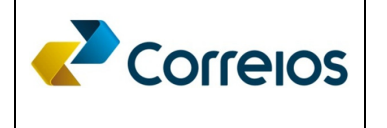

obrigatórios assinalados com asterisco (\*), ressaltando que ao término do preenchimento do formulário você receberá e-mail com a confirmação do cadastro para validação.

| Cadastro no idCorreios                                                                                       |
|----------------------------------------------------------------------------------------------------|
| Dados cadastrais - Pessoa Física                                                                             |
| (*) Os campos assinalados são obrigatórios                                                                   |
| CPF: *                                                                                                    |
|                                                                                                    |
| Nome: *                                                                                                    |
|                                                                                                    |
| Data de nascimento: *                                                                                        |
|                                                                                                    |
| Sexo: *                                                                                                    |
| Feminino                                                                                                    |
|                                                                                                    |
| E-mail: *                                                                                                    |
|                                                                                                    |
| Redigite o e-mail: *                                                                                         |
|                                                                                                    |
| E-mail alternativo:                                                                                          |
| Este endereco é usado para autenticar a sua conta no caso de você encontrar problemas de acesso a sua conta. |
|                                                                                                    |
| Dados de acesso                                                                                              |
| (*) Os campos assinalados são obrigatórios                                                                   |
| idCorreios (8 a 15 caracteres): *                                                                            |
| O idCorreios é o seu nome de usuário (identificação) para acessar os serviços dos Correios.                  |

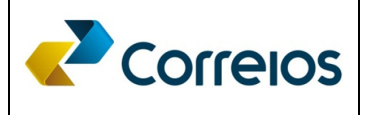

 $\checkmark$ 

*idCorreios* 

#### **Dados cadastrais**

Olá, gersonvejamello !

Inclusão realizada com sucesso.

idCorreios: ventisilva Razão social: ..... Nome fantasia: ..... CNPJ/Identificador: ..... Inscrição Estadual: ..... E-mail: ....@... E-mail alternativo:.....@....

#### Endereço principal

Identificação do endereço: minha casa País: Brasil Código Postal: \_\_\_\_-Endereço: .... Número: ... Complemento: Bairro: Farol Cidade: Maceió UF/Estado/Provi Telefone fixo: Telefone celular:

Observação: Não é permitido utilizar o mesmo e-mail para duas ou mais pessoas.

### Acessar o sistema de Segurança dos Correios idCorreios

O acesso ao idCorreios somente será autorizado após o recebimento da confirmação da validação do cadastro e utilização do Site de Faturas Eletrônica.

Para isso, acessar o site dos Correios (<u>www.correios.com.br</u>), clicar no link **Acesso ao idCorreios**, onde você será direcionado para a página do idCorreios.

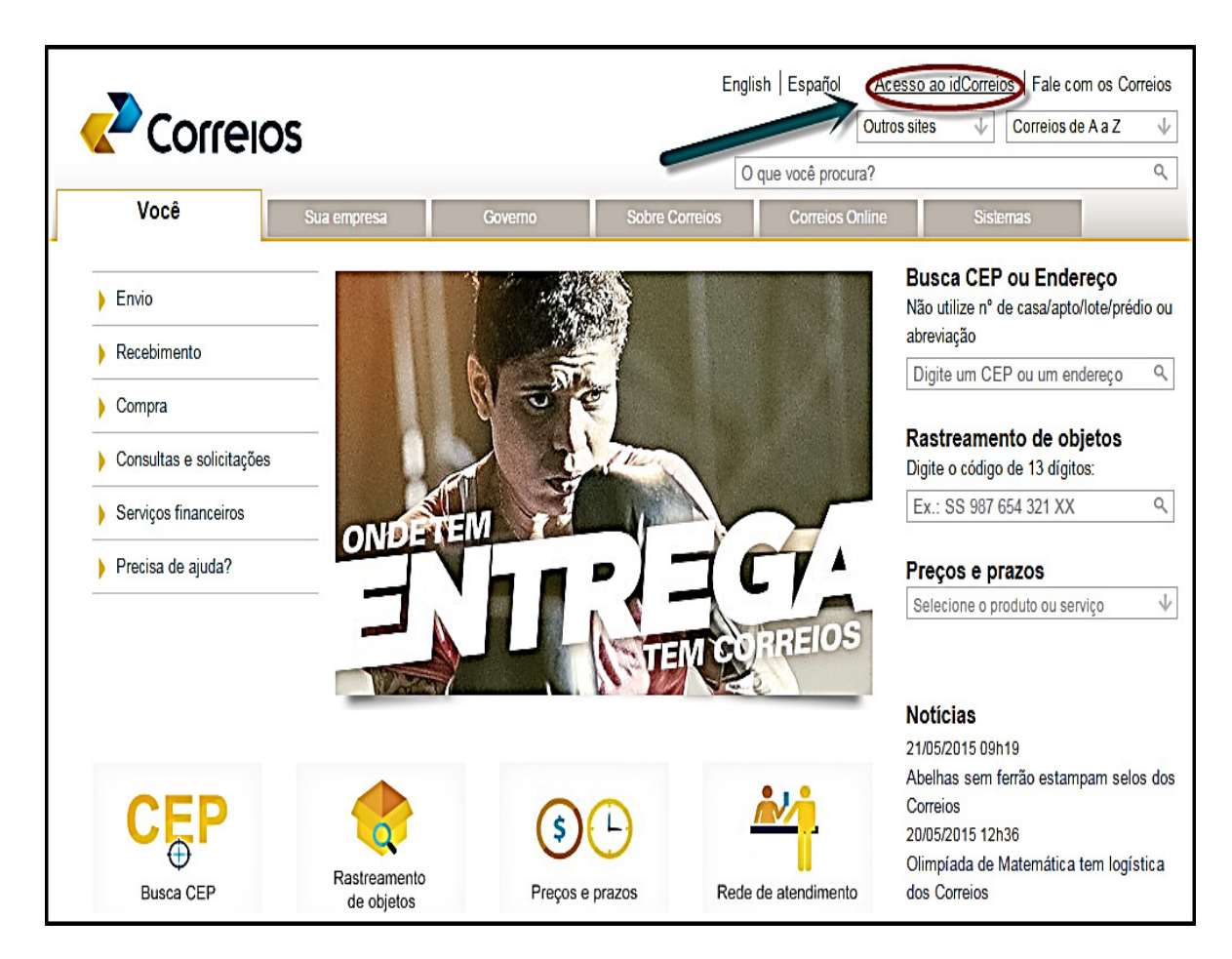

Ao acessar o idCorreios será solicitado o Nome utilizado para sua identificação no idCorreios ou e-mail cadastrado como pessoa jurídica, ou seja, a pessoa responsável pela empresa que possui contrato com os Correios e que será designado como gestor do contrato.

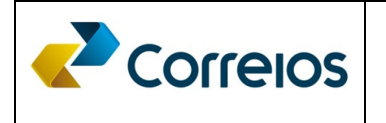

|                                                                                                    | Contraste 📔 🗚 🙆 • Texto no tamanho padrão • AO 🔰 🎈 Pular para o conteúdo                                      |
|----------------------------------------------------------------------------------------------------|----------------------------------------------------------------------------------------------------|
|                                                                                                    | Sobre o idCorreios Portal Correios Fale com os Correios                                                       |
| idCorreios                                                                                                    |                                                                                                    |
| idCorreios é um mecanismo de autenticação e autorização única de u<br>e seus serviços.                                                                                  | usuários para acesso ao Portal Correios<br>idCorreios (ou e-mail):                                            |
| O serviço é disponibilizado gratuitamente pelos Correios para os clier<br>permite acesso seguro e padronizado, eliminando a necessidade de s<br>cada serviço utilizado. | ntes e usuários do seu site internet e 34028316000103<br>se informar um login e uma senha para 34028316000103 |
| O idCorreios é constituído de um identificador alfanumérico e uma se                                                                                                    | nha, definidos pelo usuário.                                                                                  |
| Mais informações sobre o idCorreios                                                                                                    | Não consigo acessar minha conta                                                                               |
| Conheça o Termo de uso do serviço e privacidade                                                                                                    | digital.                                                                                                    |
| Para dúvidas, sugestões, elogios ou reclamações,                                                                                                    | Fale com os Correios                                                                                          |

Na página do idCorreios você terá acesso a uma infinidade de funcionalidades que permitirá a gestão do seu cadastro, possibilitando a manutenção ou alteração de senha, e-mail, endereços, etc., bem como, permitira a delegação e autorização de permissões aos usuários designados como gestores de Centros de Custos e que, portanto, poderão ser habilitados a utilizar o Site de Faturas Eletrônica.

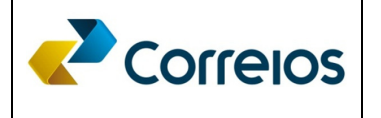

| Correios                                                                                                    | Sobre o idCorreios                                                                                                    | Portal Correios                                                            | Fal                            | e com o<br>ECT C                       | ORRE          | reios<br>EIOS |
|----------------------------------------------------------------------------------------------------|----------------------------------------------------------------------------------------------------|----------------------------------------------------------------------------|--------------------------------|----------------------------------------|---------------|---------------|
| idCorreios                                                                                                    |                                                                                                    |                                                                            | ħ                              | Inicio                                 | Sair          | ы             |
| Meus dados<br>Alterar dados cadastrais                                                                                                    | Bem vindo, CORREI                                                                                                    | OS ECT                                                                     |                                |                                        |               |               |
| Alterar senha de acesso<br>Ver endereços cadastrados                                                                                                  | Objetivo do idCorreios                                                                                                    |                                                                            |                                |                                        |               |               |
| Cancelar cadastro no idCorreios<br>Delegações e permissões concedidas<br>Permissões a Pessoa Física<br>Conceder permissão à Pessoa Física             | idCorreios é um mecanismo<br>autorização única de usuáric<br>Correios e seus serviços.                                                             | de autenticação<br>os para acesso a                                        | o e<br>o Po                    | rtal                                   |               |               |
| Ver permissões concedidas<br>Acesso em sistema a permissionário<br>Conceder acesso em sistema a<br>permissionário<br>Sistemas com permissão de acesso | O serviço é disponibilizado g<br>para os clientes e usuários d<br>acesso seguro e padronizado<br>de se informar um <i>login</i> e ur<br>utilizado. | ratuitamente po<br>o seu site interr<br>o, eliminando a<br>na senha para c | elos<br>net e<br>nece<br>ada : | Correic<br>permit<br>ssidad<br>serviço | os<br>te<br>e |               |
| Acesso a componentes<br>Componentes com permissão de<br>acesso recebida                                                                               | O idCorreios é constituído de<br>alfanumérico e uma senha d                                                                                        | e um identificad<br>efinidos pelo us                                       | lor<br>suário                  | 0.                                     |               |               |

## Como vincular a pessoa física à pessoa jurídica

Após o cadastro do usuário pessoa física, designada como gestor de centro de custo no idCorreios, torna-se necessário vinculá-lo ao CNPJ Matriz do cliente pessoa jurídica, visando delegar quais os sistemas aquele usuário poderá utilizar em nome da empresa.

Para a permissão, basta entrar no menu "Conceder permissão a Pessoa Física", pesquisar o usuário através do idCorreios cadastrado e adicionar usuários a lista, clicando em ok.

Clicar em adicionar usuário:

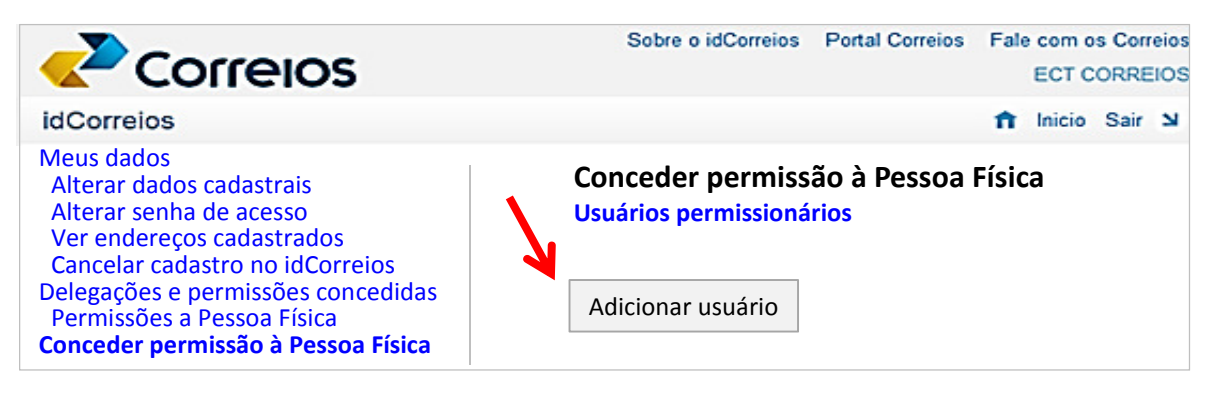

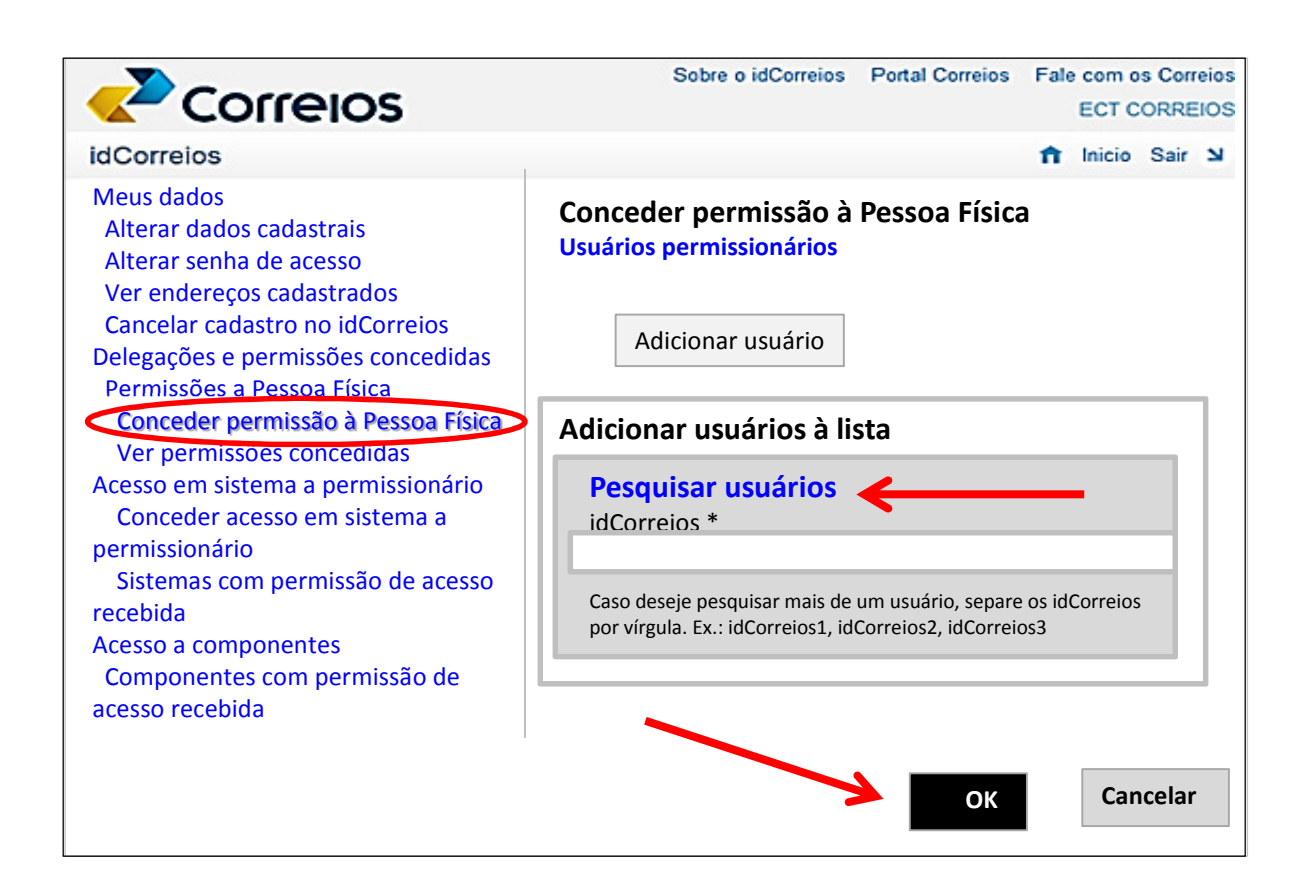

Selecione o combo e clique em OK para adicionar usuário a lista:

|                                                    | i lista                           |                                                   |            |
|----------------------------------------------------|-----------------------------------|---------------------------------------------------|------------|
| Pesquisar usuário<br>idCorreios *<br>gersondemetic | S idCor<br>cria                   | e do<br>reios<br>ado                              |            |
| Caso deseje pesquisar mais                         | de um usuário, separe os idCorrei | ios por vírgula. Ex.: idCorreios1, idCorreios2, i | dCorreios3 |
| Resultado da Pesqui                                | isa                               |                                                   | Pesquisar  |
|                                                    |                                   |                                                   |            |
| ✓ idCorreios                                       | s Nome                            | Observação                                        |            |
| ✓   idCorreios                                     | 6 Nome                            | Observação                                        |            |

|                                                                                                    | <b>DS</b>                     | RAL DE OPI                                     | ERAÇÕES FINAN<br>idCorreios  | ICEIRAS - CI    | EOFI/SP           | 17                        | 7             |
|----------------------------------------------------------------------------------------------------|-------------------------------|------------------------------------------------|------------------------------|-----------------|-------------------|---------------------------|---------------|
|                                                                                                    | os                            |                                                | Sobre o idCorreios           | Portal Correios | s Fale com<br>ECT | os Con<br>CORRE<br>o Sair | reios<br>EIOS |
| Meus dados<br>Alterar dados cadastrais<br>Alterar senha de acesso<br>Ver endereços cadastrados<br>Cancelar cadastro no                                                                       | Conceder<br>Usuários po<br>Ad | r permissão<br>ermissionários<br>licionar usua | à Pessoa Física<br>s<br>ário |                 |                   |                           |               |
| idCorreios<br>Delegações e permissões<br>concedidas<br>Permissões a Pessoa Física<br><b>Conceder permissão à</b><br><b>Pessoa Física</b><br>Ver permissões concedidas<br>Acesso em sistema a | Adicional                     | idCorreio<br>r usuário                         | s Nome                       | Observação      | Enviar soli       | citaçõe                   | es            |

Selecione o combo novamente e clique em Enviar Solicitações para que a Pessoa Física receba um alerta por e-mail para o aceite da permissão:

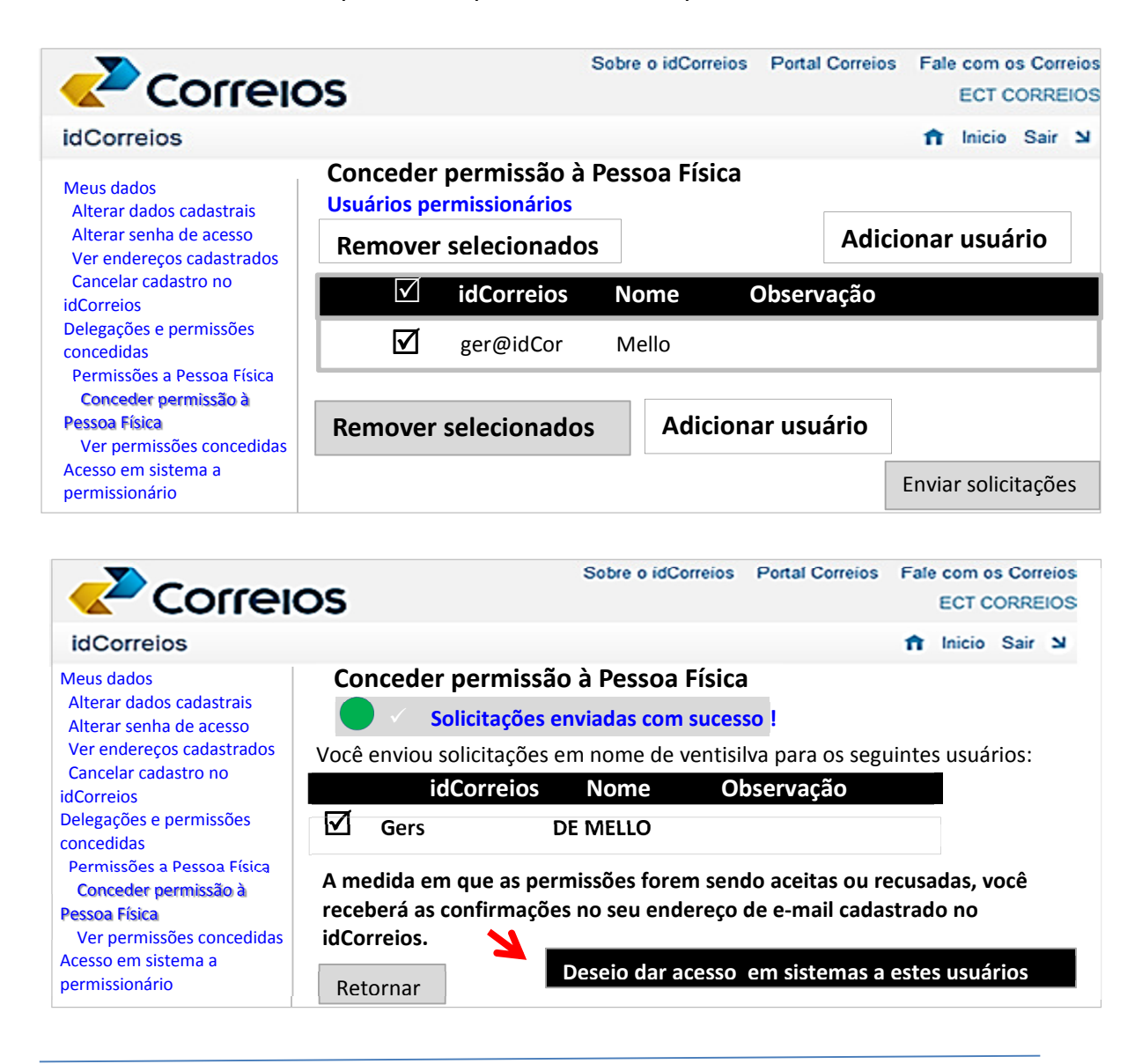

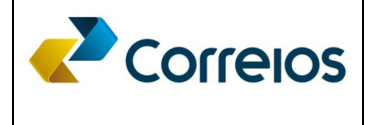

# Conceder pemissão de acesso ao sistema SFE – Site de Fatura Eletrônica à Pessoa Fisica

Para acesso ao SFE pela pessoa física designada como gestora do Centro de Custo, o Gestor do Contrato deverá dar permissão de acesso ao sistema, assim que receber a confirmação da validação do cadastro e utilização do Site de Faturas Eletrônica.

Nesse caso, selecionar o item "Conceder acesso em sistema a permissionário", pesquisar os funcionários cadastrados como gestores de centros de custos e clicar em OK para adicionar usuários a lista, vinculando-os ao CNPJ Matriz e contrato cadastrado inicialmente.

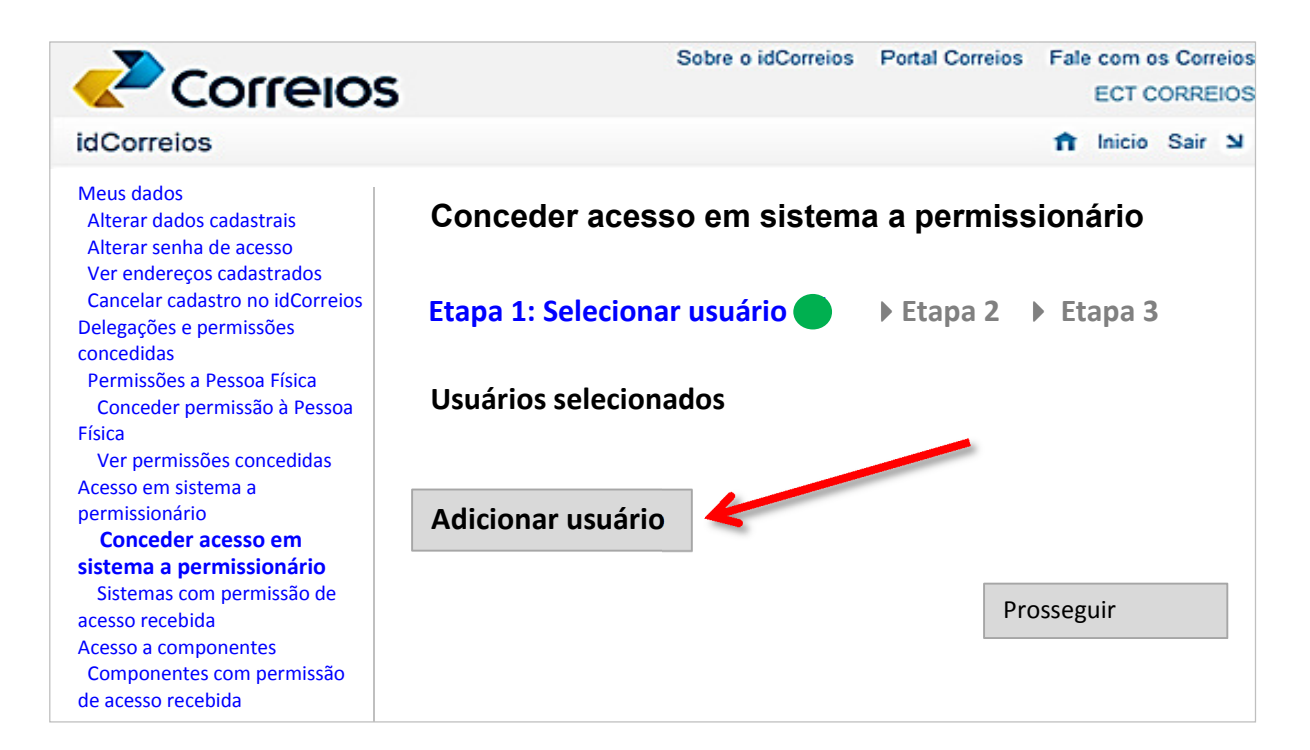

Localize o usuário digitando o idCorreios no campo específico abaixo e pesquisar:

Correios

idCorreios

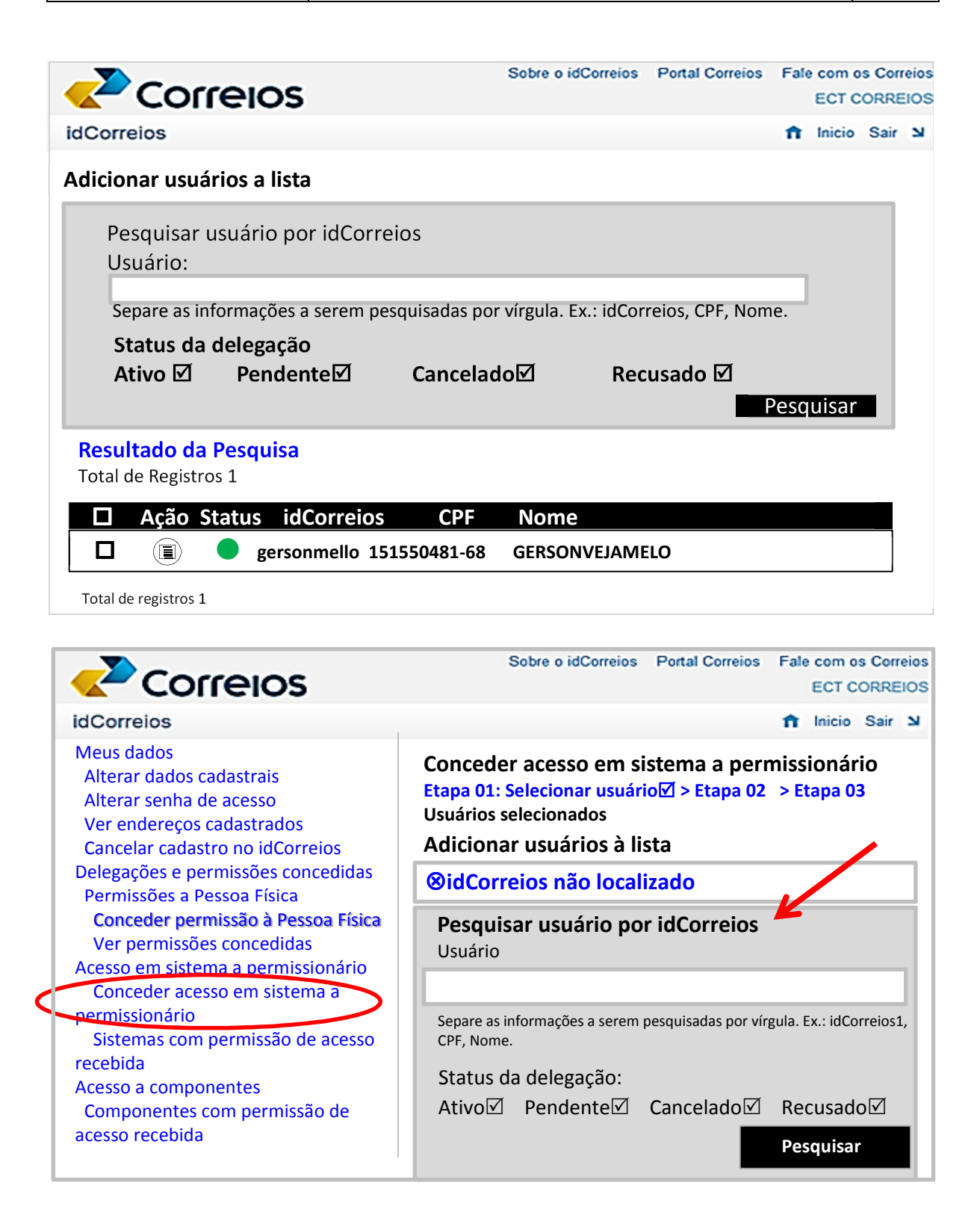

Após, clicar na opção "Desejo dar acesso em sistemas a estes usuários". Essa etapa tem por objetivo conceder acesso a sistema SFE.

|                                                              |                                                                           | Sobre o idCorreios Portal Correios Fale com os Correios<br>EMPRESA BRAS DE CORREIOS E TELEGRAFOS |
|--------------------------------------------------------------|---------------------------------------------------------------------------|--------------------------------------------------------------------------------------------------|
| idCorreios                                                   |                                                                           | 🏫 Inicio Sair 🏼                                                                                  |
| Meus dados<br>Alterar dados cadastrais                       | Conceder permissão à Pesso                                                | oa Física                                                                                        |
| Alterar senha de acesso                                      | Solicitações enviadas com sucesso!                                        |                                                                                                  |
| Ver endereços cadastrados<br>Cancelar cadastro no idCorreios | Você enviou solicitações em nome de ventisilva p                          | vara os seguintes usuários:                                                                      |
| Delegações e permissões concedidas                           | idCorreios Nome                                                           |                                                                                                  |
| Permissões a Pessoa Física                                   | gersondemello GERSON                                                      | AUGUSTO DE MELLO                                                                                 |
| Conceder permissão à Pessoa<br>Física                        | A medida em que as permissões forem sendo ao<br>cadastrado no idCorreios. | eitas ou recusadas, você receberá as confirmações no seu endereço de e-mail                      |
| Ver permissões concedidas                                    |                                                                           |                                                                                                  |
| Acesso em sistema a<br>permissionário                        | Retornar                                                                  | Desejo dar acesso em sistemas a estes usuários                                                   |
| Conceder acesso em sistema a<br>permissionário               |                                                                           |                                                                                                  |

Observe que após clicar na opção acima, o sistema irá direciona-lo para permissão de acesso em sistema a permissionário, onde será possível visualizar os sistemas disponíveis, a exemplo do SFE.

Clicar no campo indicativo do sistema e prosseguir:

| idCorreios                                                        | ↑ Inicio Sair ¥                                                                                                    |
|-------------------------------------------------------------------|----------------------------------------------------------------------------------------------------|
| Meus dados<br>Alterar dados cadastrais<br>Alterar senha de acesso | Conceder acesso em sistema a permissionário<br>Etapa 01 • Etapa 02: Selecionar sistemas » Etapa 03                                                 |
| Ver endereços cadastrados                                         |                                                                                                    |
| Cancelar cadastro no idCorreios                                   | Usuários selecionados                                                                                                    |
| Delegações e permissões concedidas                                | idCorreios CPF Nome                                                                                                    |
| Permissões a Pessoa Física                                        | gersondemello 151.550.481-68 GERSON AUGUSTO DE MELLO                                                                                               |
| Conceder permissão à Pessoa<br>Física                             | Sistemas disponíveis                                                                                                    |
| Ver permissões concedidas                                         | Selecione os sistemas nos quais o usuário será habilitado.                                                                                         |
| Acesso em sistema a<br>permissionário                             |                                                                                                    |
| Conceder acesso em sistema a                                      | Total de Registros: 1                                                                                                    |
| permissionário                                                    |                                                                                                    |
| Sistemas com permissão de<br>acesso recebida                      | Sistema Descrição                                                                                                    |
| Acesso a componentes<br>Componentes com permissão                 | SISTEMA DE CRIAÇÃO DE SISTEMA PARA SUBSTITUIÇÃO DO ATUAL SFC - SISTEMA DE<br>FATURA FATURAMENTO E COBRANÇA DISPONÍVEL NO SITE DA ECT<br>ELETRONICA |
| de acesso recebida                                                | Total de Registros: 1                                                                                                    |

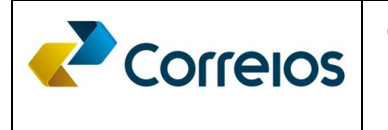

Após, clicar na opção na qual será designado do funcionário cadastrado como pessoa física, definindo o grau de permissão, como "Gestor do Contrato ou Gestor do Centro de Custo ou Ambos" e clicar em concluir:

Observação: O Gestor do Contrato tem a permissão de visualizar todas as faturas emitidas para todos os contratos e centros de custos vinculados ao CNPJ Matriz, já o Gestor de Centro de Custo, tem a pemissão exclusiva para visualização de uma determinada fatura ou grupos de faturas sob sua gestão.

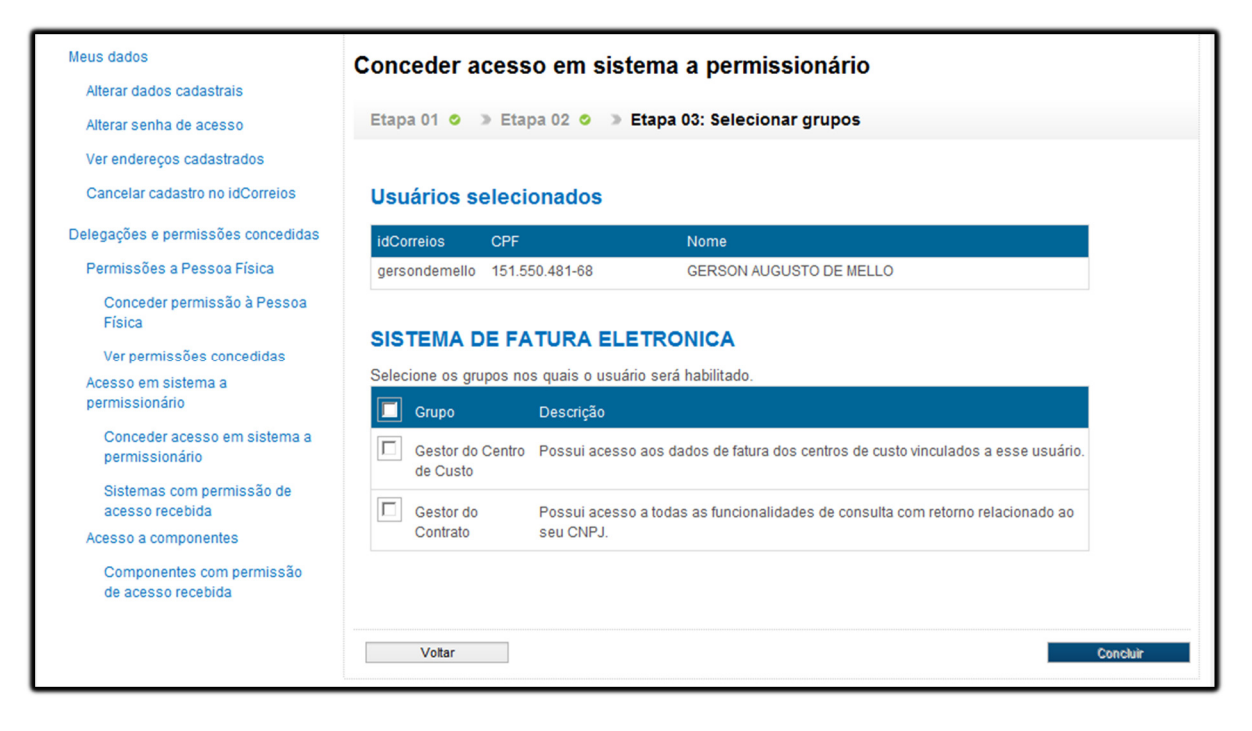

#### Confirmar acesso:

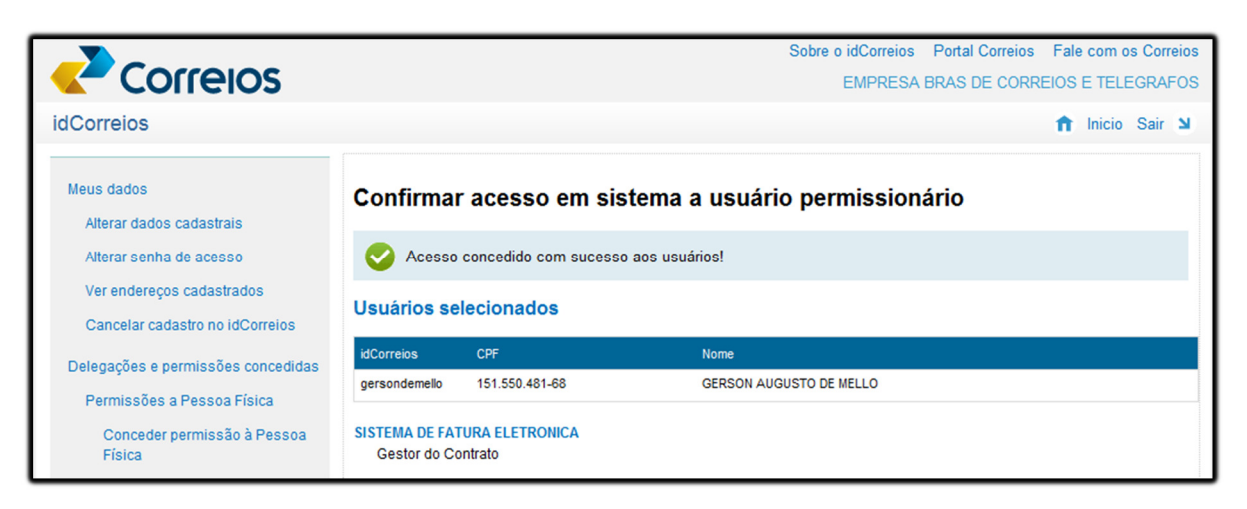

# Pessoa Física - Aceitar permissão de acesso ao sistema SFE – Site de Fatura Eletrônica

Quando a pessoa jurídica vincular o Cadastro de Pessoa Jurídica-CPJ ao CNPJ e designar o usuário pessoa física à utilizar o sistema SFE, é necessário que a pessoa física entre no idCorreios e confirme o recebimento da permissão, ressaltando que a cada permissão concedida, tem que ter o aceite por parte da pessoa física.

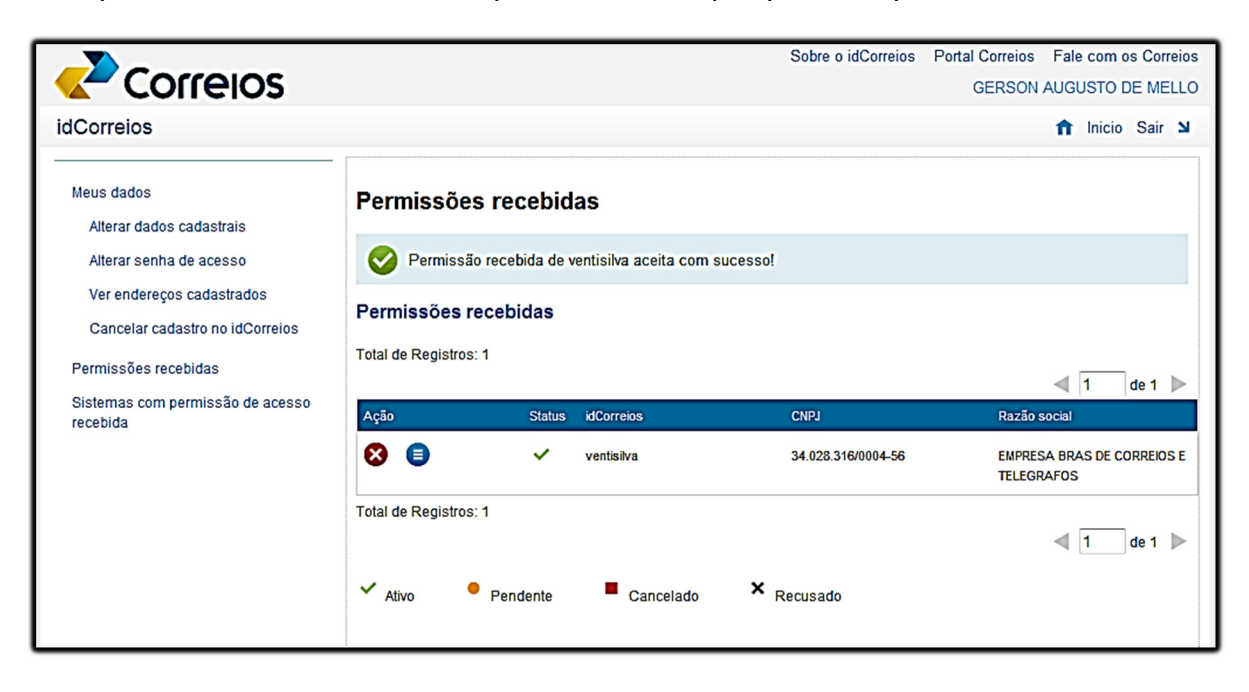

# <u>SFE – SITE DE FATURAS ELETRÔNICAS</u>

## Acesso ao SFE – Site de Faturas Eletrônicas

Após todos os procedimentos de segurança para o cadastramento dos usuários no idCorreios, vinculação ao CNPJ Matriz e permissão de acesso aos sistemas, será possível acessar o SFE.

Assim que receber a confirmação da autorização para acesso ao SFE, entrar no site dos Correios (<u>www.correios.com.br</u>)  $\rightarrow$  Sua Empresa  $\rightarrow$  Fatura Eletrônica

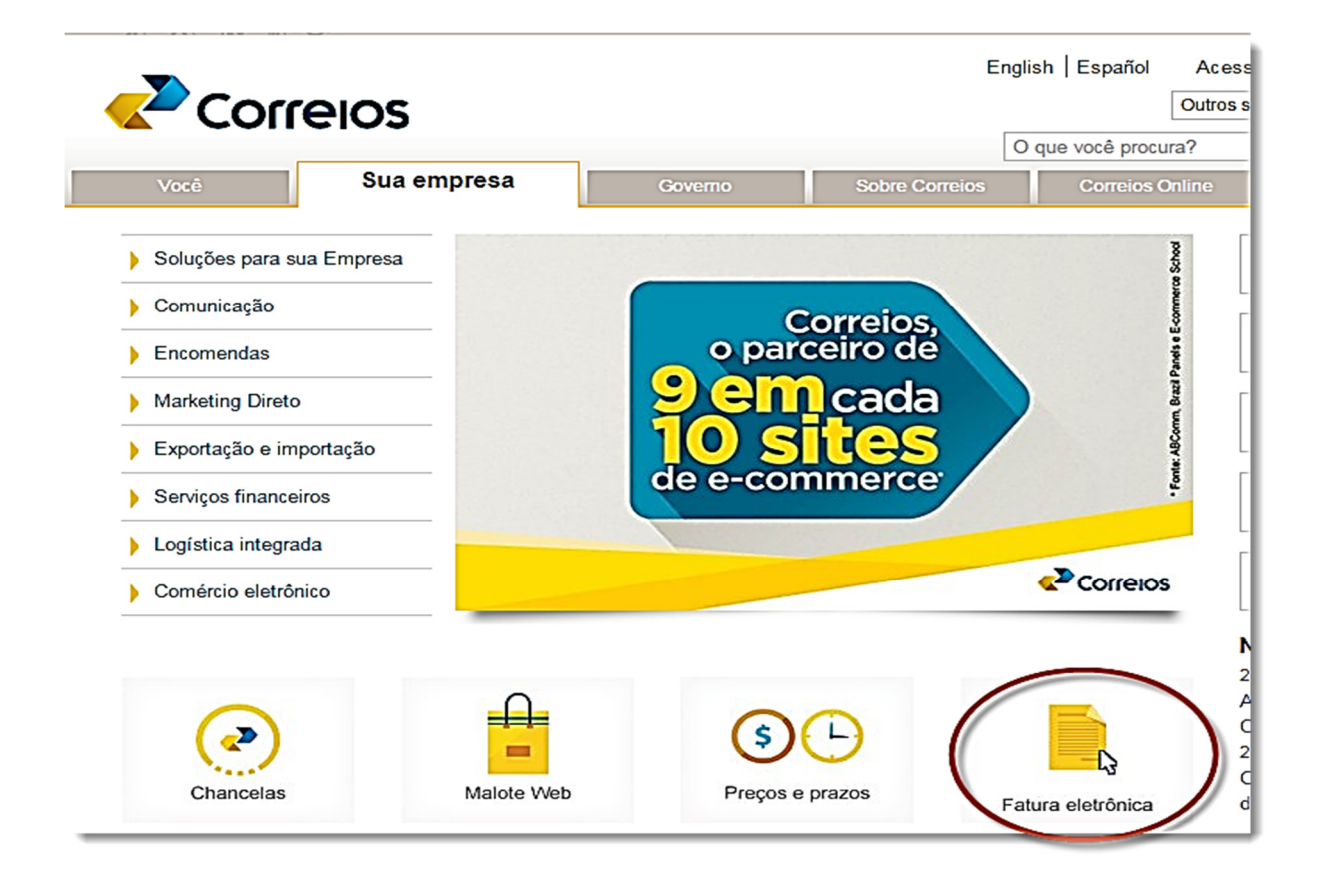

Após clicar em Fatura Eletrônica será solicitado o Login e Senha do usuário cadastrado no idCorreios. O campo usuário e senha é o mesmo criado no cadastro realizado no idCorreios.

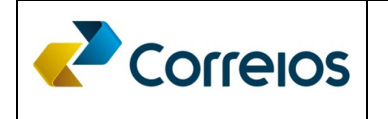

|                                                                                                    | Sobre                                                                                                    | o idCorreios Portal Correios Fale com os Correios |
|----------------------------------------------------------------------------------------------------|----------------------------------------------------------------------------------------------------|---------------------------------------------------|
|                                                                                                    | SFE - Site de Faturas Eletrônica                                                                                                    |                                                   |
| idCorreios                                                                                                    |                                                                                                    |                                                   |
| idCorreios é um mecanismo de autenticação e autorizaçã<br>Correios e seus serviços.<br>O serviço é disponibilizado gratuitamente pelos Correios  <br>permite acesso seguro e padronizado, eliminando a nece<br>para cada serviço utilizado.<br>O idCorreios é constituído de um identificador alfanumério | o Única de usuários para acesso ao Portal<br>para os clientes e usuários do seu site internet e<br>ssidade de se informar um login e uma senha<br>:o e uma senha, definidos pelo usuário. | Usuário:                                          |
| Mais informações sobre o idCorreios                                                                                                    |                                                                                                    | Não consigo acessar minha conta                   |
| <ul> <li>Para dúvidas, sugestões, elogios ou reclam</li> </ul>                                                                                                    | ações, Fale com os Correios                                                                                                    |                                                   |

## Identificação e vinculação do usuário

Ao clicar na lista à esquerda da tela, no menu, em **Usuários**, surge a tela com os dados primários de identificação do cliente como número do cadastro nacional de pessoa jurídica - CNPJ; Nome (razão social) da empresa e o código de cadastro geral (AN8) do cliente junto aos Corrreios.

|                                            | Sobre o sistema Portal Correios Fale<br>EMPRESA BRASILEIRA DE CORREIOS E TELÉGRAFOS – (G | com os Correios<br>estor do Contrato) |
|--------------------------------------------|------------------------------------------------------------------------------------------|---------------------------------------|
| Usuários<br>Consultas<br>Contrato          | Usuários > Pesquisar Vinculação de Usuários<br>Pesquisar Vinculação de Usuários          | () Micio Sali S                       |
| Prévia da Fatura                           | Pesquisar Usuários por CNPJ                                                              |                                       |
| Arquivos<br>Extrato da Fatura<br>Downloads | (*) Os campos assinalados são obrigatórios<br>CNPJ*                                      |                                       |
| Boletos<br>Impressão de Boleto             | 34028316/0001-03                                                                         |                                       |
| Mensagens da ECT<br>Novas Mensagens        | Razão Social EMPRESA BRASILEIRA DE CORREIOS E TELÉGRAFOS                                 | AN8(FC)<br>279311                     |
|                                            |                                                                                          |                                       |

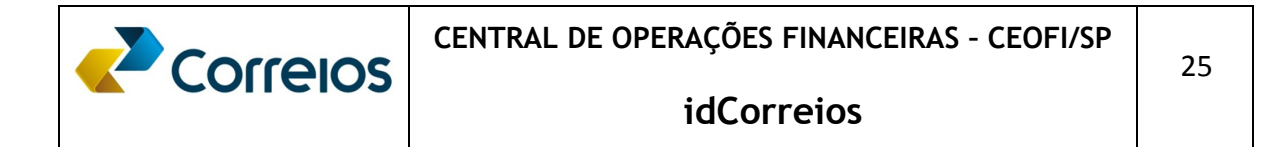

Com a tela anterior aberta, clicar em Pesquisar para visualizar os usuários que mantém acesso ao sistema vinculado ao CNPJ do cliente, conforme segue.

| SFE – Sistema de Fatura I                                                                                                    | Sobre o sistema Portal Correios F<br>EMPRESA BRASILEIRA DE CORREIOS E TELÉGRAFOS<br>Eletrônica                                                                          | ale com os Correios<br>- (Gestor do Contrato)<br>Olnício Sair |
|----------------------------------------------------------------------------------------------------|----------------------------------------------------------------------------------------------------|---------------------------------------------------------------|
| Usuários<br>Consultas<br>Contrato                                                                                                    | Usuários > Pesquisar Vinculação de Usuários<br>Pesquisar Vinculação de Usuários                                                                                         | 🕜 Ajuda                                                       |
| Fatura<br>Prévia da Fatura<br>Arquivos<br>Extrato da Fatura<br>Downloads<br>Boletos<br>Impressão de Boleto<br>Geração de Novo Boleto<br>Mensagens da ECT<br>Novas Mensagens | Pesquisar Usuários por CNPJ<br>(*) Os campos assinalados são obrigatórios<br>CNPJ*<br>[34028316/0001-03]<br>Razão Social<br>EMPRESA BRASILEIRA DE CORREIOS E TELÉGRAFOS | AN8(FC)<br>[279311]<br>esquisar                               |
|                                                                                                    | Usuários Vinculados ao CNPJ<br>Total de Registros: 159<br>Ação Nome E-mail<br>ADAMSON OLIVEIRA BRAZ ADAMSONB@CORREIOS.COM.BR<br>SILVA                                   | ↓ 1 de 8 → Grupo Funcional                                    |

Na linha correspondente ao nome do usuário vinculado ao CNPJ do cliente, no vértice da coluna Ação, na imagem acima, clicar para obter os vínculos dos contratos atribuídos ao usuário.

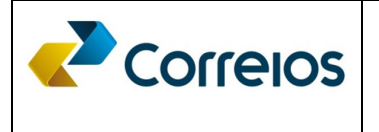

É possível atribuir vínculo de um usuário para contrato ou centro de custo ao clicar no número do contrato que se deseja atribuir vínculo ou remover da lista **os vínculos** *atribuídos por meio dos comandos Adicionar <>Remover.* 

|                                                                                                    | Sobre o sistema Portal Correios Fale com os Correios<br>VEIA – (Cliente Internol- AC/VIEE/SUPEX/CEOE |
|----------------------------------------------------------------------------------------------------|----------------------------------------------------------------------------------------------------|
| SFE – Sistema de Fatura E                                                                                                  | Eletrônica Olnício Sair>                                                                             |
| Usuários<br>Consultas                                                                                                    | Usuários > Pesquisar Vinculação de Usuários> Vincular Contrato                                       |
| Contrato<br>Fatura<br>Prévia da Fatura                                                                                     | Dados do Usuário                                                                                     |
| Arquivos<br>Extrato da Fatura<br>Downloads<br>Boletos<br>Impressão de Boleto<br>Geração de Novo Boleto<br>Mensagens da ECT | (*) Os campos assinalados são obrigatórios                                                           |
|                                                                                                    | JOCA SA                                                                                              |
|                                                                                                    | E-mail Grupo Funcional AN8(FC)<br>JCS@CORREIOS.COM.BR                                                |
| Novas Mensagens                                                                                                    | CNPJ Razão Social<br>34028316/0001-03 EMPRESA BRASILEIRA DE CORREIOS E TELÉGRAFOS                    |
|                                                                                                    | Contratos<br>Contratos para vinculação* Contratos Vinculados                                         |
|                                                                                                    | Adicionar Todos >> 0162000000<br>9912168864<br>9912290016                                            |
|                                                                                                    | Additional >         9912167656           < Remover                                                  |
|                                                                                                    | Voltar Vincular Centro de Custos Salvar                                                              |

Uma vez que houve a atribuição do contrato, é possível também vincular o centro de custo. Para isto, clicar na caixa: **Vincular Centro de Custos**, conforme tela abaixo.

|                                                                   | Sobre o sistema Portal Correios Fale com os Correios                                                            |  |  |  |
|-------------------------------------------------------------------|----------------------------------------------------------------------------------------------------|--|--|--|
|                                                                   | VEJA – (Cliente Interno)- AC/VIEFI/SUPEX/CEOF                                                                   |  |  |  |
| SFE – Sistema de Fatura E                                         | Eletrônica Olnício Sair                                                                                         |  |  |  |
| Usuários                                                          | Usuários > Pesquisar Vinculação de Usuários> Vincular Contrato 🛛 😵 Ajuda                                        |  |  |  |
| Consultas<br>Contrato                                             | Vincular Contrato                                                                                               |  |  |  |
| Prévia da Fatura                                                  | Dados do Usuário                                                                                                |  |  |  |
| Arquivos<br>Extrato da Fatura                                     | (*) Os campos assinalados são obrigatórios                                                                      |  |  |  |
| Downloads<br>Boletos                                              | Nome<br>JOCA SA                                                                                                 |  |  |  |
| Impressão de Boleto<br>Geração de Novo Boleto<br>Mensagens da ECT | E-mail Grupo Funcional AN8(FC)<br>ICS@CORREIOS.COM.BR 279311                                                    |  |  |  |
| Novas Mensagens                                                   | [34028316/0001-03]     EMPRESA BRASILEIRA DE CORREIOS E TELÉGRAFOS                                              |  |  |  |
|                                                                   | Contratos<br>Contratos para vinculação* Contratos Vinculados                                                    |  |  |  |
|                                                                   | Adicionar Todos >> 016200000<br>9912168864<br>9912290016<br>9912167656<br>000000000<br>9912247535<br>9912247857 |  |  |  |
|                                                                   | Voltar Vincular Centro de Custos Salvar                                                                         |  |  |  |

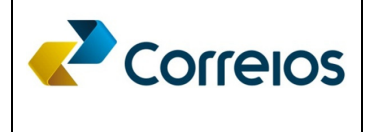

# Vincular Centro de Custos (2/3)

Clicar no combobox contrato, escolher o numero a pesquisar e clicar duplamente.

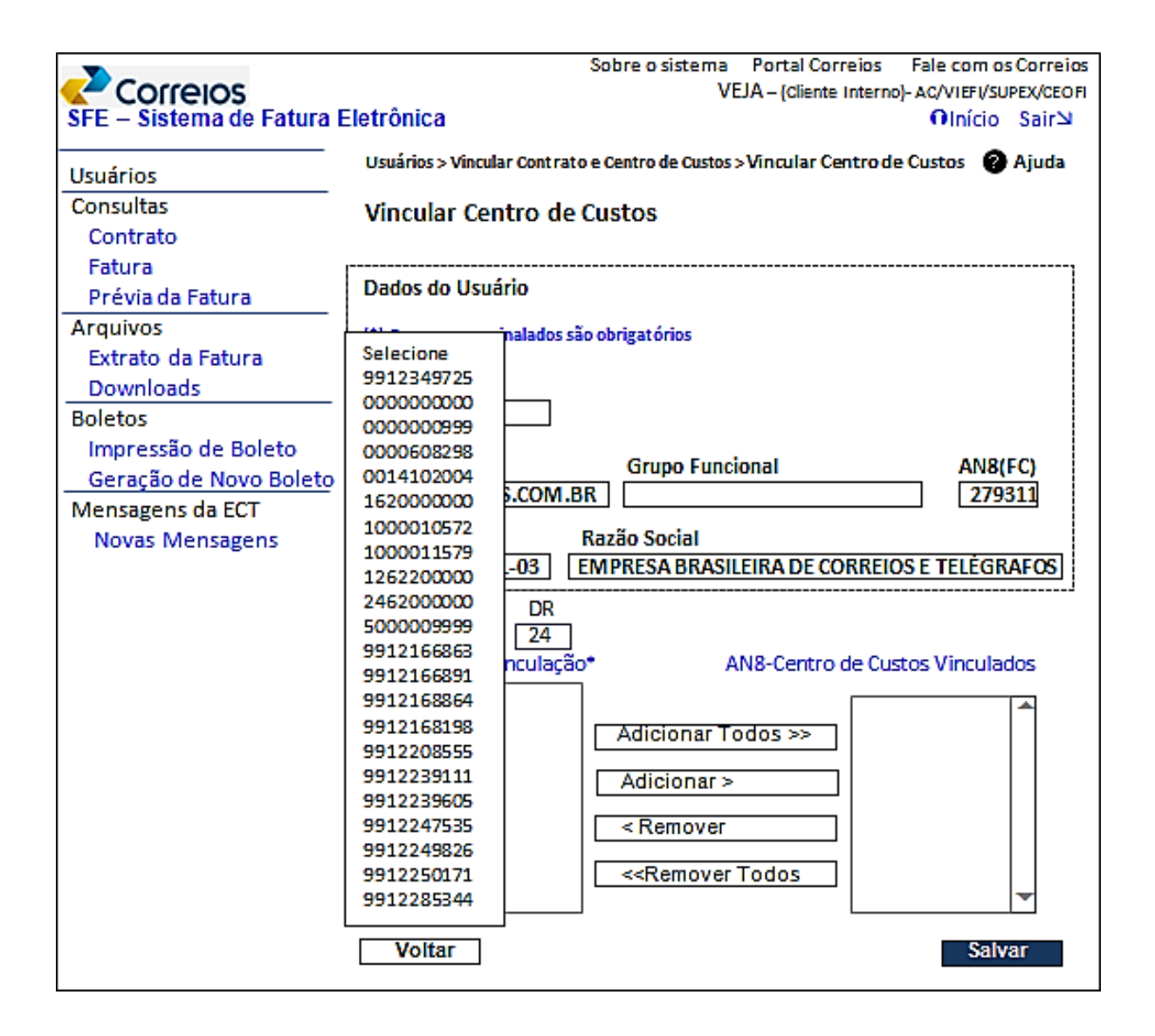

# Vincular Centro de Custos (3/3)

O objetivo dessa vinculação é possibilitar que o Gestor do Contrato delegue a conferência e o acompanhamento do centro de custo do contrato para um determinado gestor do centro de custo, designado para essa finalidade.

Após a escolha do contrato surge na tela o número do **centro de custo** vinculado àquele contrato. Um **duplo click** no número do centro de custo irá **adicioná**-lo ao contrato **e** se desejar **remover** basta clicar duplamente quando esse centro de custo tiver sido adicionado ao contrato. Após adicionar ou remover, clicar em **salvar**.

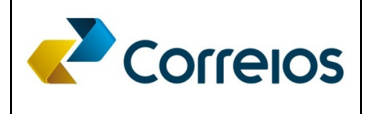

CENTRAL DE OPERAÇÕES FINANCEIRAS - CEOFI/SP

# idCorreios

|                           | Sobre o sistema Portal Correios Fale com os Correios                                                            |
|---------------------------|----------------------------------------------------------------------------------------------------|
| Correios                  | VEJA – (Cliente Interno)- AC/VIEFI/SUPEX/CEOFI                                                                  |
| SFE – Sistema de Fatura E | letronica Olnicio Saira                                                                                         |
| Usuários                  | Usuários > Vincular Contrato e Centro de Custos >Vincular Centro de Custos 🛛 🧑 Ajuda                            |
| Consultas                 | Vincular Centro de Custos                                                                                       |
| Contrato                  | Dados do Usuário                                                                                                |
| Fatura                    |                                                                                                    |
| Prévia da Fatura          | (*) Os campos assinalados são obrigatórios                                                                      |
| Arquivos                  | Nome                                                                                                    |
| Extrato da Fatura         | JOCA SA                                                                                                    |
| Downloads                 | E-mail Grupo Eurocional ANS/EC)                                                                                 |
| Boletos                   | ICS@CORREIOS.COM.BR                                                                                             |
| Impressão de Boleto       |                                                                                                    |
| Geração de Novo Boleto    | CNPJ Razão Social                                                                                               |
| Mensagens da ECT          | 34028316/0001-03 EMPRESA BRASILEIRA DE CORREIOS E TELEGRAFOS                                                    |
| Novas Mensagens           |                                                                                                    |
| A                         | Contratos DR<br>9912166883 T 24<br>N8-Centro de Custos para Vinculação * AN8-Centro de Custos Vinculados        |
|                           | 279311 - ECT Adicionar Todos >> Adicionar >    Adicionar >    < Remover   < <remover td="" todos<=""></remover> |
| [                         | Voltar Salvar                                                                                                   |

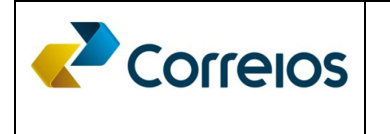

Em caso de dúvida quanto ao cadastro no idCorreios, selecionar o menu correspondente ao "Fale com os Correios", onde poderá ser inserido as dúvidas envolvendo o procedimento de cadastro:

| 6 2 4 6                                                                                                    | Contraste 🕴 A 😑 · Texto n                                                                                                    | io tamanho padrão · AO 🔰 🎈 Pular para o conteúdo          |
|----------------------------------------------------------------------------------------------------|----------------------------------------------------------------------------------------------------|-----------------------------------------------------------|
| Correios                                                                                                    |                                                                                                    | Sobre o idCorreios Portal Correios Fale com os Correios   |
| idCorreios<br>idCorreios é um mecanismo de autenticação e autorização Única de<br>e seus serviços.<br>O serviço é disponibilizado gratuitamente pelos Correios para os clii<br>permite acesso seguro e padronizado, eliminando a necessidade de<br>cada serviço utilizado. | e usuários para acesso ao Portal Correios<br>entes e usuários do seu site internet e<br>se informar um login e uma senha para | Usuário:                                                  |
| cada serviço unizado.<br>O idCorreios é constituído de um identificador alfanumérico e uma s                                                                                                    | enha, definidos pelo usuário.                                                                                                 |                                                           |
| <ul> <li>Mais informações sobre o idCorreios</li> <li>Conheça o Termo de uso do serviço e privacidade</li> </ul>                                                                                                    | e digital.                                                                                                    | Não consigo acessar minha conta                           |
| Para dúvidas, sugestões, elogios ou reclamações                                                                                                    | , Fale com os Correios                                                                                                    | Ainda não possui conta no IdCorreios?<br>Cadastre-se aqui |

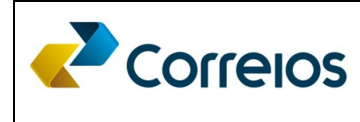

# CENTRAL DE OPERAÇÕES FINANCEIRAS - CEOFI/SP

# idCorreios

| Você                                                                          | Sua empresa                                     | Governo                                    | Sobre Correios                                                                                                    | Correios Online                                                   | Sistemas                                                                                                    |                                     |  |
|-------------------------------------------------------------------------------|-------------------------------------------------|--------------------------------------------|----------------------------------------------------------------------------------------------------|-------------------------------------------------------------------|----------------------------------------------------------------------------------------------------|-------------------------------------|--|
| Sobre Correios > Fale                                                         | com os Correios                                 |                                            |                                                                                                    |                                                                   |                                                                                                    |                                     |  |
| 8+1 278                                                                       |                                                 | Atendimer                                  | ntos comerciais                                                                                                    | Serviço de                                                        | Informações ao Cid                                                                                             | adão - SIC                          |  |
| Registro via internet de reclamações, críticas, sugestões, dúvidas e elogios. |                                                 | Contate nos<br>agende uma<br>sobre contra  | Contate nossas Áreas regionais de vendas e       A         agende uma visita para obter esclarecimentos       de         sobre contratos de prestação de serviços.       13 |                                                                   | Atendimento de pedidos de informações públicas de interesse coletivo, nos termos da Lei 12.527, de 18/11/2011. |                                     |  |
| Central de Aten                                                               | dimento dos Correios                            | Solicite visit<br>pessoalmen<br>Comerciais | a ou atendimento comercial ou<br>te a uma de nossas Gerências<br>e de Vendas.                                                                                               | dirija-se<br>                                                     |                                                                                                    |                                     |  |
| Atendimento telefô<br>das 08h às 20h.                                         | nico de segunda à sexta-f                       | eira,                                      |                                                                                                    | Ouvidoria                                                         |                                                                                                    |                                     |  |
| Sábado: 08h às 14<br>Não há atendiment<br>nacionais.                          | h.<br>o aos domingos e feriados                 | Rede de at<br>Consulte en<br>das agência   | <b>tendimento</b><br>dereços e horários de atendime<br>s dos Correios                                                                                                    | Atendimento<br>cidadãos que<br>entos solução dada<br>relacionamen | de reclamações de clie<br>e não ficaram satisfeitos<br>a pelos outros canais de<br>ito. Acesse a página da     | ntes e<br>s com a<br>o<br>Ouvidoria |  |
| Informações                                                                   |                                                 |                                            |                                                                                                    |                                                                   |                                                                                                    |                                     |  |
| 3003 0100 (Capitai<br>0800 725 7282 (de                                       | s e regiões metropolitanas<br>mais localidades) | )                                          |                                                                                                    |                                                                   |                                                                                                    |                                     |  |
| Reclamações, c                                                                | ríticas, sugestões, dú                          | /idas                                      |                                                                                                    |                                                                   |                                                                                                    |                                     |  |
| e elogios                                                                     |                                                 |                                            |                                                                                                    |                                                                   |                                                                                                    |                                     |  |
| 0800 725 0100                                                                 |                                                 |                                            |                                                                                                    |                                                                   |                                                                                                    |                                     |  |